# Izdelava SCORM paketov

# s programom

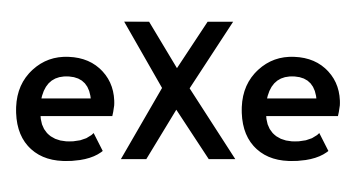

(besedilo ni lektorirano)

Avtor: Danijel Šic September 2006

# Kazalo

| Izdelava SCORM paketov s programom eXe | 3  |
|----------------------------------------|----|
| Kaj je eXe?                            |    |
| Namestitev programa                    |    |
| Delovanje programa eXe                 |    |
| Deli zaslona                           |    |
| iDevices (instructional device)        |    |
| Aktivnost                              | 7  |
| Album slik                             |    |
| Samostojno besedilo                    |    |
| Flash film                             |    |
| Flash z besedilom                      |    |
| Povečevalec slike                      |    |
| Slika z besedilom                      |    |
| <u>Študijski primer</u>                | 11 |
| <u>Članki iz Wikipedije</u>            |    |
| Preverjanje znanja                     |    |
| SCORM kviz                             |    |
| Samobesedilno izpolnjevanje            |    |
| Večizbirna vprašanja                   |    |
| <u>Vprašanje Pravilno – Narobe</u>     |    |
| Integracija obstoječih SCORM-ov        |    |
| Urejanje izgleda paketa                |    |
| Nastavitve jezika                      |    |
| Shranjevanje SCORM-ov                  |    |
| Sklepna misel                          |    |

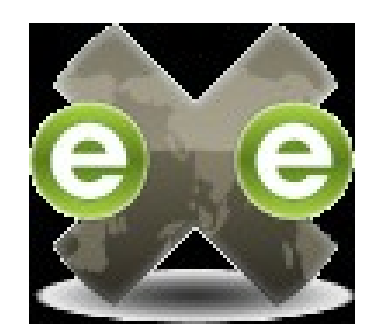

# Izdelava SCORM paketov s programom eXe

# Kaj je eXe?

eXe (eLearning XHTML editor) je orodje, ki pomaga učiteljem in pri izdelavi internetnih izobraževalnih sistemov in učnih gradiv, pri čemer ni potrebno poznavanje jezikov HTML, XML ali zakompliciranih internetnih orodij.

Internet je postalo revolucionarno pedagoško orodje, ki učitelju in učencu ponuja številne tehnologije za učenje in komunikacijo (interaktivnost). Na žalost je moč tega hipertekstovnega medija omejena, saj večina učiteljev nima dovolj »tehničnih« znanj za izdelavo lastnih spletnih strani.

Urejevalnik eXe je bil razvit ravno z namenom, da bi presegal to in še nekatere omejitve :

Tradicionalni urejevalniki spletnih strani niso prvenstveno namenjeni za izdelavo učnih vsebin, zato tudi niso preveč prijazni izdelavi le-teh. eXe bi naj presegel to pomanjkljivost in omogočal ravno nasprotno – izdelavo predvsem izobraževalnih strani s profesionalnim dizajnom.

Večina platform za izdelavo izobraževalnih strani (moodle) potrebuje spletni strežnik in neprestano kvalitetno (širokopasovno) povezavo, ker omejuje avtorje z slabšo internetno povezavo ali celo brez nje. eXe za izdelovanje gradiv internetne povezave ne potrebuje, deluje off-line.

Dizajn strani ostaja nespremenjen tudi po prenosu na strežnik ali kak drug računalnik (wysiwyg okolje).

eXe deluje na operacijskih sistemih Microsoft Windows, Linux in Mac OS. Prav tako so strani lahko prikazane z brskalnikoma Mozilla Firefox in Internet Explorer.

Orodja, kot sta recimo Frontpage in Dreamweaver res omogočajo uporabniku množico prefinjenih orodij za izdelavo dizajna, vendar potrebujemo za spretno uporabo teh orodij ogromno časa. Pri eXe-ju je pripravljenih mnogo osnovnih elementov, ki jih potrebujemo za izobraževalne spletne strani in ni potrebno veliko tehničnega znanja za samo izdelavo. Ti elementi se imenujejo iDevices. Za izdelavo neke sekvence uporabljamo različne elemente (iDevices), lahko pa si naredimo tudi svoje predloge.

V nadaljevanju je predstavljena namestitev in uporaba programa eXe.

### Namestitev programa

Namestitev programa je zelo enostavna. Program lahko snamemo z uradne spletne strani: http://exelearning.org/

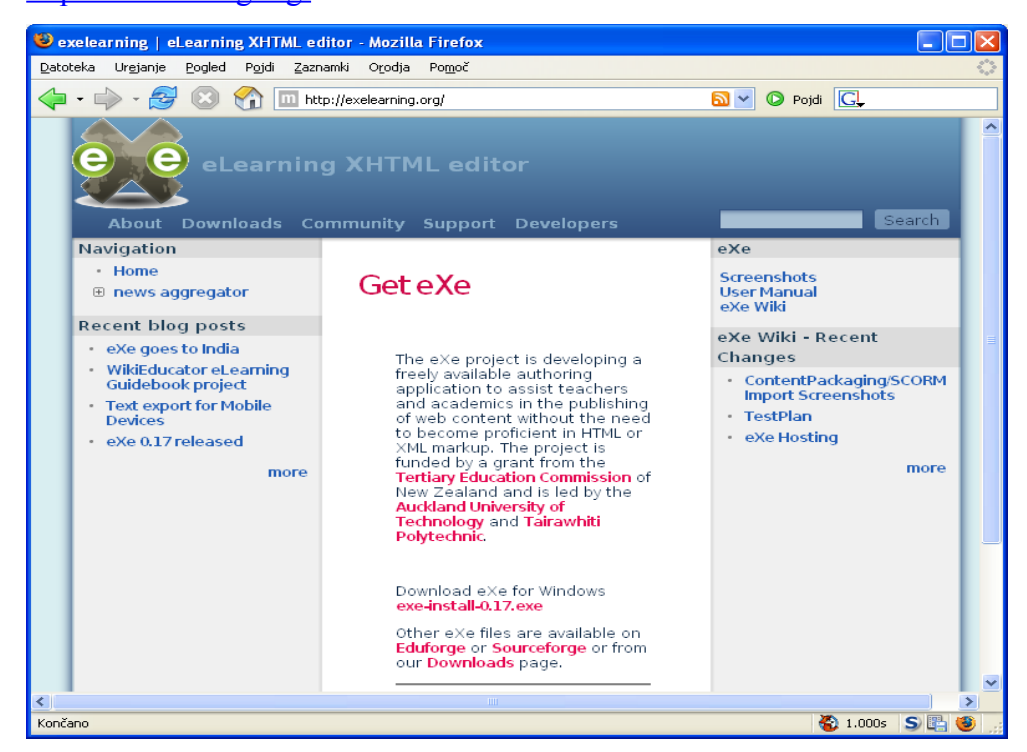

Dobljeno datoteko poženemo ter potrdimo vsa pogovorna okna.

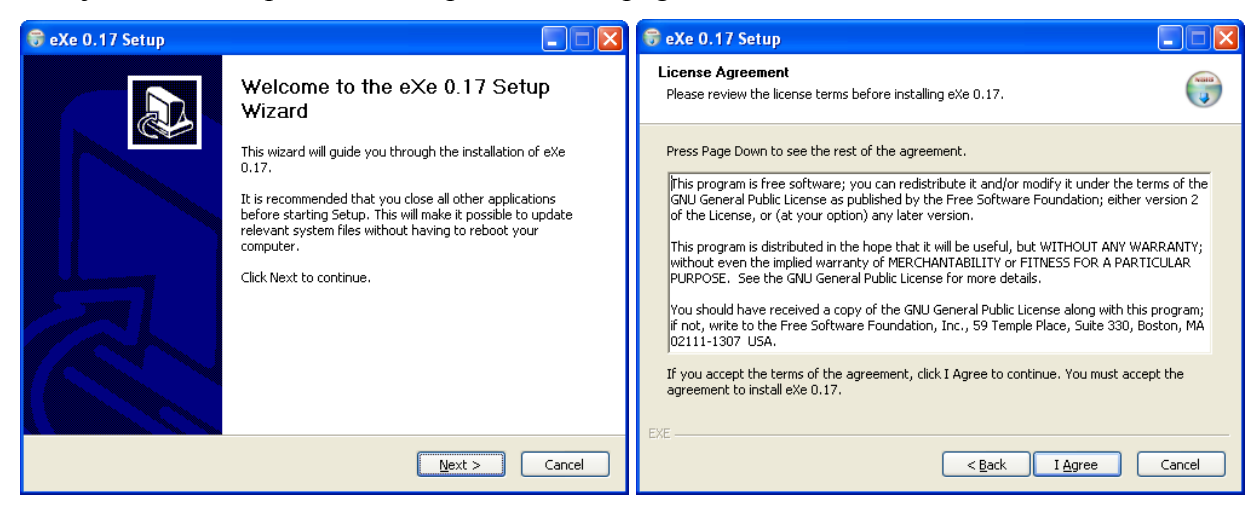

| 😽 eXe 0.17 Setup                                                                                                    |      | 😝 eXe 0.17 Setup                                                                               |        |
|----------------------------------------------------------------------------------------------------|------|------------------------------------------------------------------------------------------------|--------|
| Choose Install Location<br>Choose the folder in which to install eXe 0.17.                                                                               |      | Idevice Plug-ins page<br>Please choose the idevice plug-ins updates which you want to install. |        |
| Setup will install eXe 0.17 in the following folder. To install in a different folder, click Brow:<br>and select another folder. Click Next to continue. | se   | <ul> <li>✓ Java Applet</li> <li>✓ FlashMovie</li> <li>✓ Scorm Quiz</li> </ul>                  |        |
| Destination Folder C:\Program Files\exe Browse Browse                                                                                                    | ן    |                                                                                                |        |
| Space required: 39.1MB<br>Space available: 5.6GB<br>EXE                                                                                                  |      | EXE                                                                                            |        |
| < <u>B</u> ack <u>N</u> ext > Can                                                                                                    | ncel | < <u>Back</u> Install                                                                          | Cancel |

V nadaljevanju vam inštalacijski program pokaže napredek, trikrat pa je potrebno klikniti na gumb »close« (za vsak element, ki smo ga izbrali enkrat).

| 🗱 eXe Applet iDevice update 0.17 Setup: Completed 🛛 📃 🗖 🔀 | 😽 eXe 0.17 Setup |                                                                                                    |
|-----------------------------------------------------------|------------------|----------------------------------------------------------------------------------------------------|
| Completed<br>Show details                                 |                  | Completing the eXe 0.17 Setup<br>Wizard<br>eXe 0.17 has been installed on your computer.<br>Click Finish to close this wizard. |
| Cancel EXE < Back                                         |                  | < Back <b>Einish</b> Cancel                                                                                                    |

Namestitev se s pritiskom na »finish« zaključi.

# Delovanje programa eXe

Poglejmo delovanj programa.

Ob zagonu programa se najprej pojavi okno v »terminalski« obliki (ki ostaja v ozadju tudi med delovanjem programa), čez nekaj trenutkov pa še glavno programsko okno.

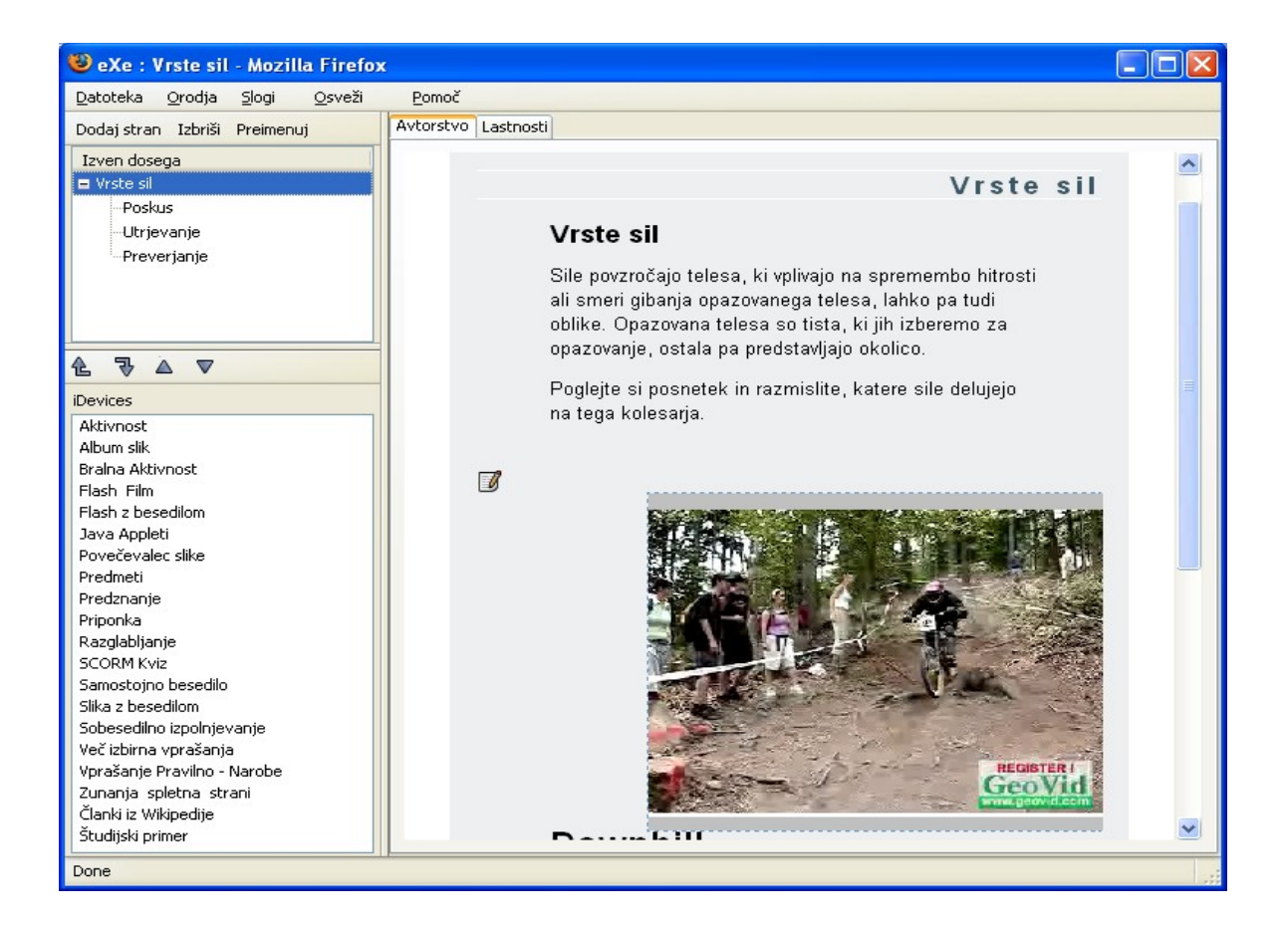

# Deli zaslona

Program je razdeljen na tri dele.

V levo zgornje okence vnašamo teme, ki jih nameravamo predstaviti v paketu, naslovi tem pa bodo služili tudi kot kazalo v tem paketu. Novo temo oz. stran dodamo s klikom na dodaj stran. Verjetno ni potrebno posebej poudarjati, kaj pomenita gumba »izbriši« in »Preimenuj«.

Na spodnjem delu so štiri puščice, ki omogočajo zamenjavo vrstnega reda tem

🔺 🔻 ali

prestavljanje teme na višji nivo

# iDevices (instructional device)

Ta del vsebuje izobraževalne elemente, ki jih bomo uporabljali.

Ob kliku na želen element, se le ta pojavi v desnem oknu, kamor vnašamo svoje gradivo. V nadaljevanju so prikazani nekateri elementi (iDevices), ki jih je avtor tega sestavka uporabljal pri svojem delu..

### Aktivnost

| 🕲 eXe : Poskus - Mozilla Firefox |                                                                                    |   |
|----------------------------------|------------------------------------------------------------------------------------|---|
| Datoteka Orodja Slogi Osveži     | Pomoč                                                                              |   |
| Dodaj stran Izbriši Preimenuj    | Avtorstvo Lastnosti                                                                |   |
| Izven dosega                     |                                                                                    |   |
| 🖃 Vrste sil                      | Aktivnost                                                                          |   |
| Poskus                           |                                                                                    |   |
| Utrjevanje                       | Aktivnost 🕐                                                                        |   |
| Preverjanje                      |                                                                                    |   |
|                                  |                                                                                    |   |
|                                  |                                                                                    |   |
| iDevices                         | Tukaj vpišemo kaj naj bi učenci počeli. Besedilo lahko oblikujemo z zgornjo orodno |   |
| Aktivnost                        | vrstico.                                                                           |   |
| Album slik                       |                                                                                    |   |
| Bralna Aktivnost                 |                                                                                    |   |
| Flash Film                       |                                                                                    |   |
| Flash z besedilom                |                                                                                    |   |
| Java Appleti                     |                                                                                    |   |
| Povecevalec slike                |                                                                                    |   |
| Predmeti                         |                                                                                    |   |
| Prinopka                         |                                                                                    |   |
| Razglablianie                    | Path:                                                                              |   |
| SCORM Kviz                       |                                                                                    |   |
| Samostojno besedilo              |                                                                                    | - |
| Slika z besedilom                |                                                                                    |   |
| Sobesedilno izpolnjevanje        | 🖤 🗑 🔺 🔍 — Premakni v— 💌 🔍                                                          |   |
| Več izbirna vprašanja            |                                                                                    | ~ |
| Vprašanje Pravilno - Narobe 🛛 💌  |                                                                                    |   |
| Done                             |                                                                                    |   |

Element je namenjen določitvi aktivnosti, ki jih mora učenec opraviti.

Po vnosu besedila s kljukico potrdimo podatke želimo, izberemo gumb s smetnjakom. Element lahko premikamo tudi navzgor in navzdol ter v druge teme. Ti ukazi so skupni vsem elementom v programu eXe.

#### Album slik

Pomen albuma ni potrebno posebej podarjati, poglejmo le primer.

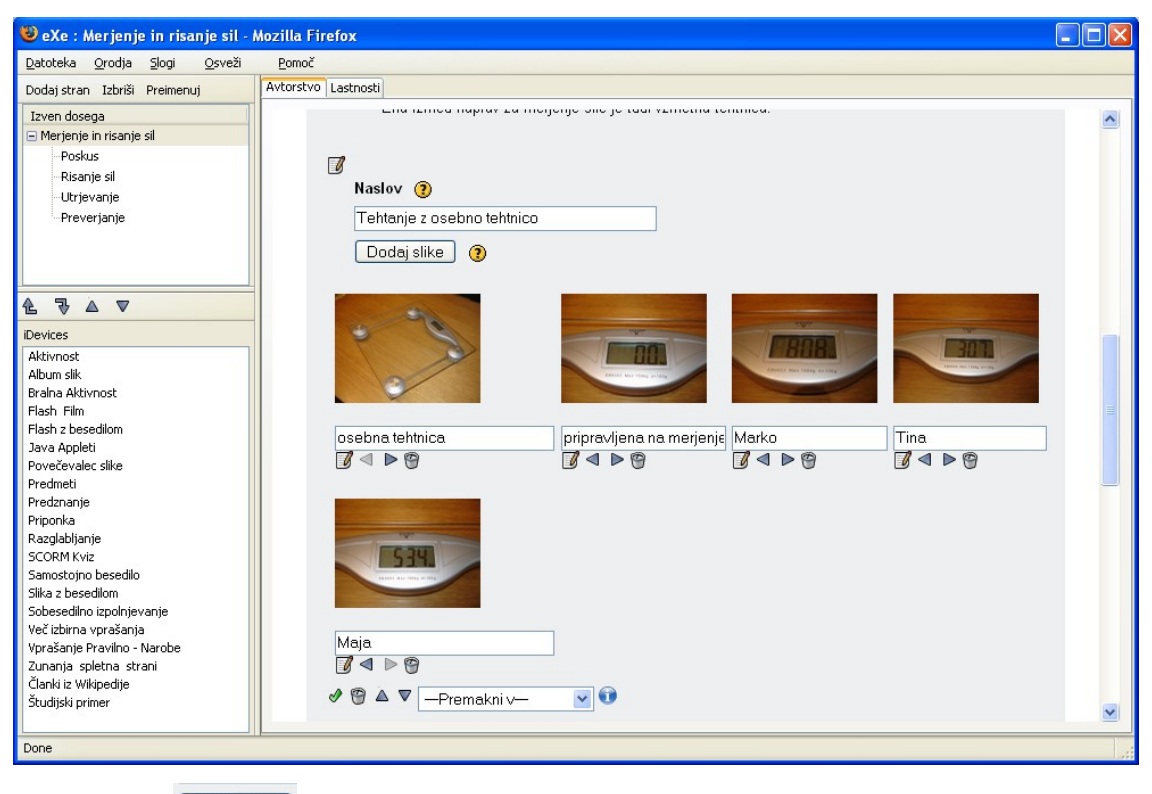

Z gumbom Dodajslike prebrskamo po mapah in izberemo slike. Vrstni red lahko spreminjamo z gumbi za »navigacijo« .

#### Samostojno besedilo

Samostojno besedilo je pogosto uporabljen element, ki je namenjen zgolj tekstu in ne omogoča dodajanja slik. V besedilo lahko vključimo hiprepovezave.

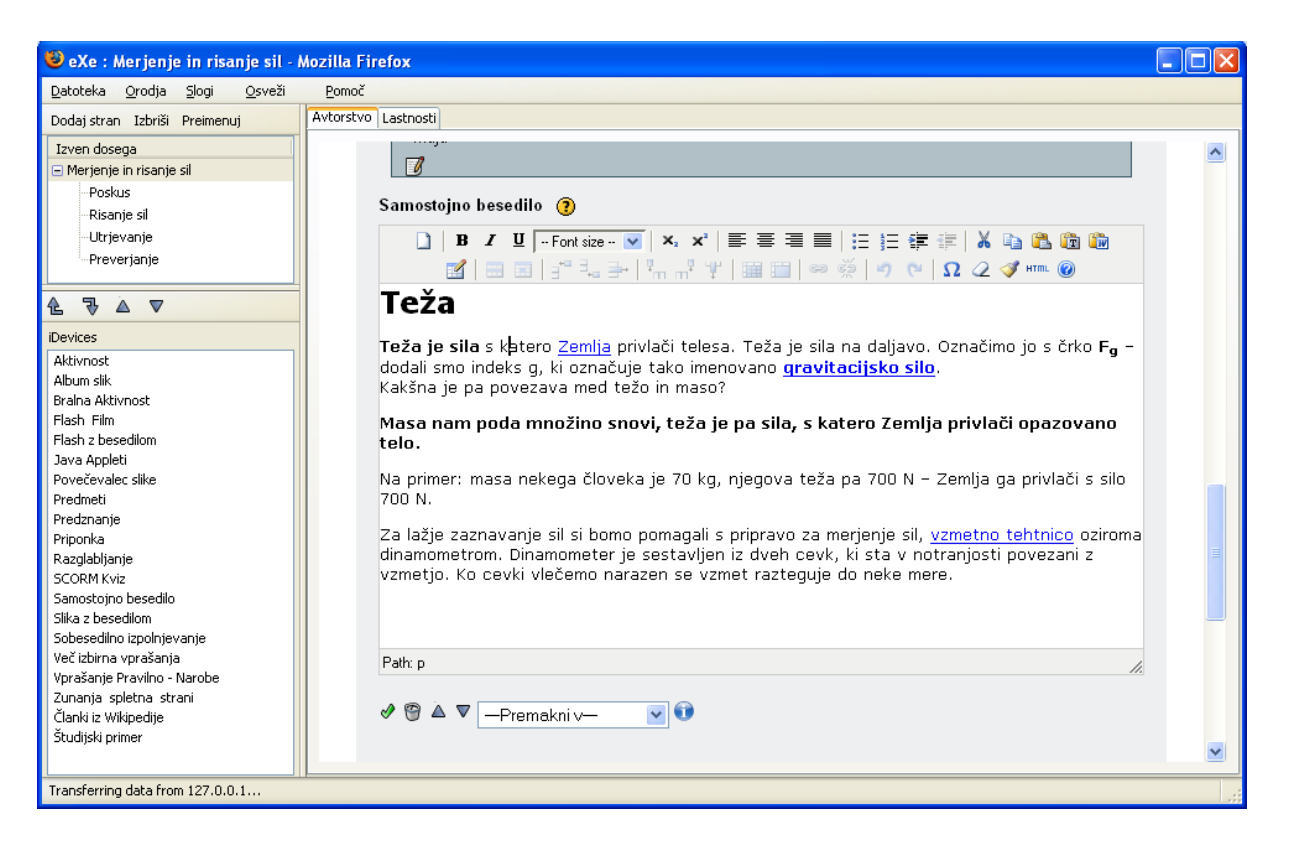

#### Flash film

Ta iDevice omogoča vstavljanje flash filmov - flv datotek. V sedanji verziji programa (0.17) element še vedno ne deluje – javlja napako.

#### Flash z besedilom

Flash z besedilom je edini način neposrednega vstavljanja videa v SCORM pakete. Za vstavljanje potrebujete posnetke, shranjene v *.swf* datoteki.

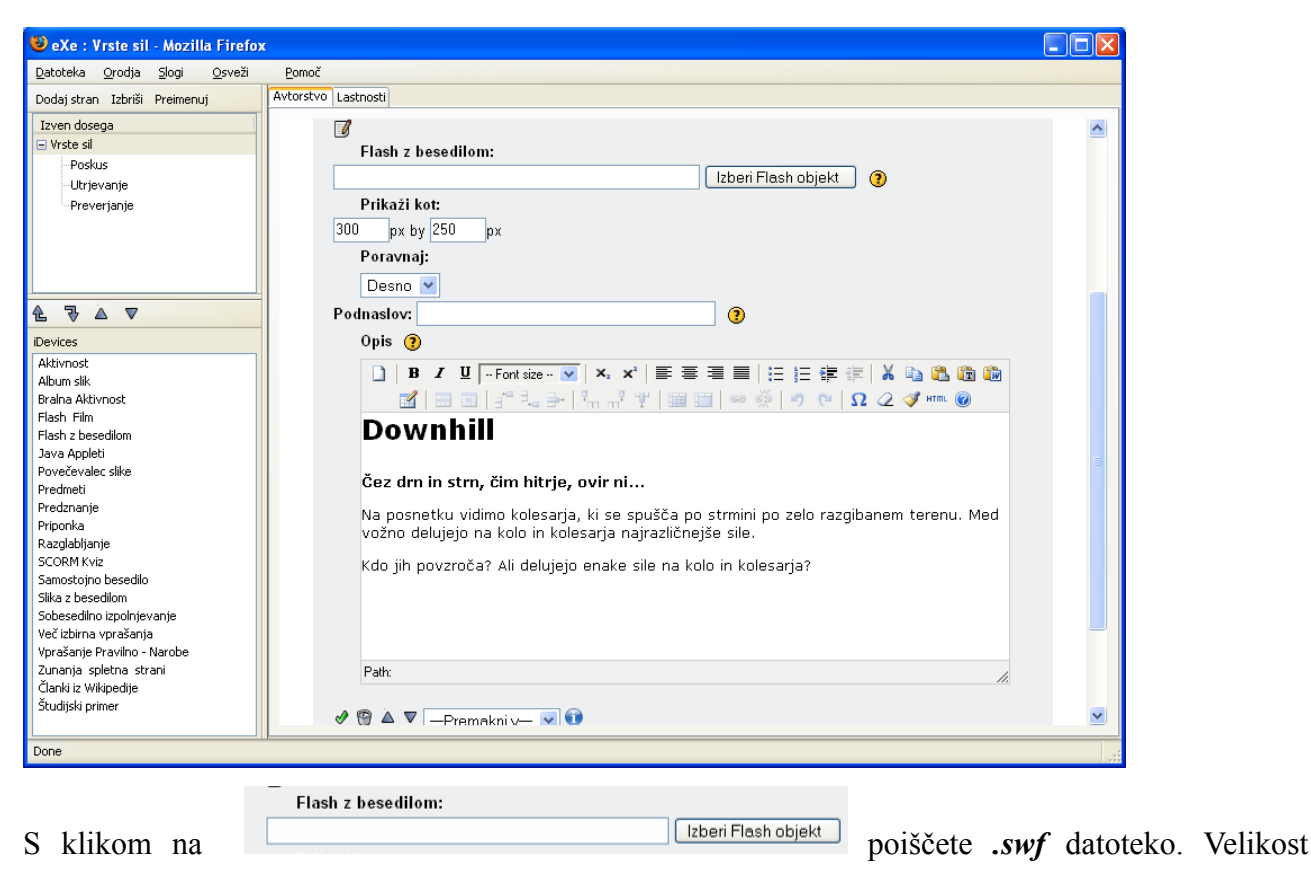

predvajanja videa in poravnavo lahko določite sami. Po želji lahko vstavite podnaslov in opis.

#### Povečevalec slike

Povečevalec slike omogoča pogled podrobnosti slike le v primeru, ko je slika dovolj velika – čim večja resolucija, tem lepše so vidne podrobnosti.

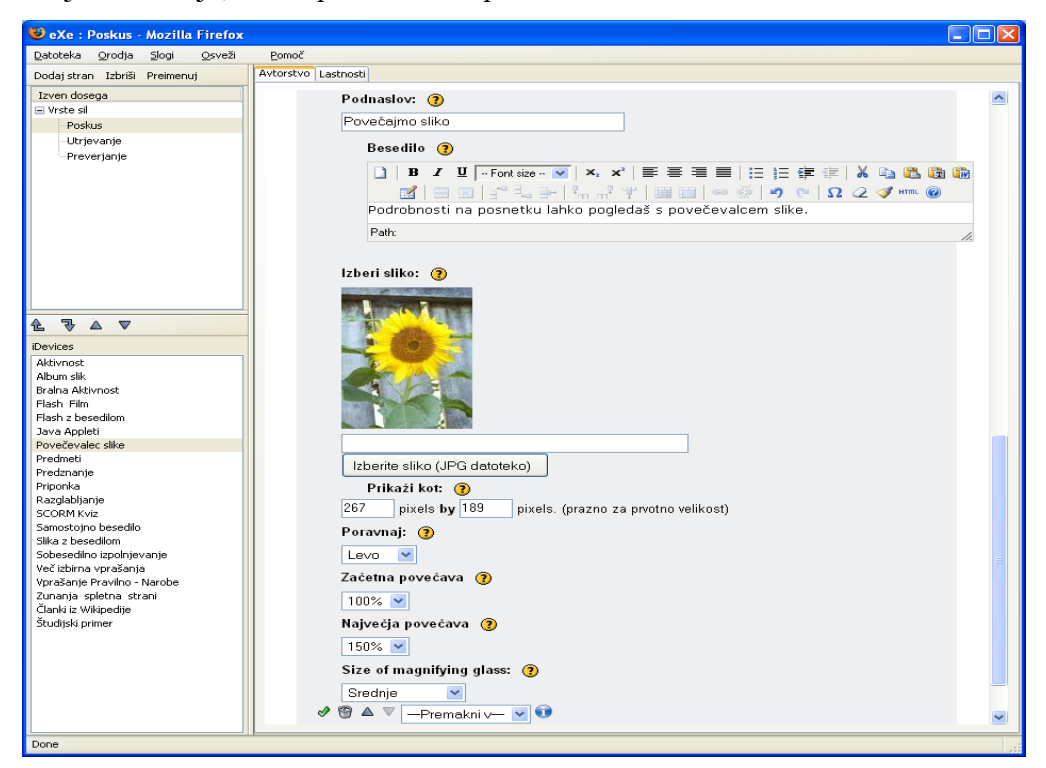

#### Slika z besedilom

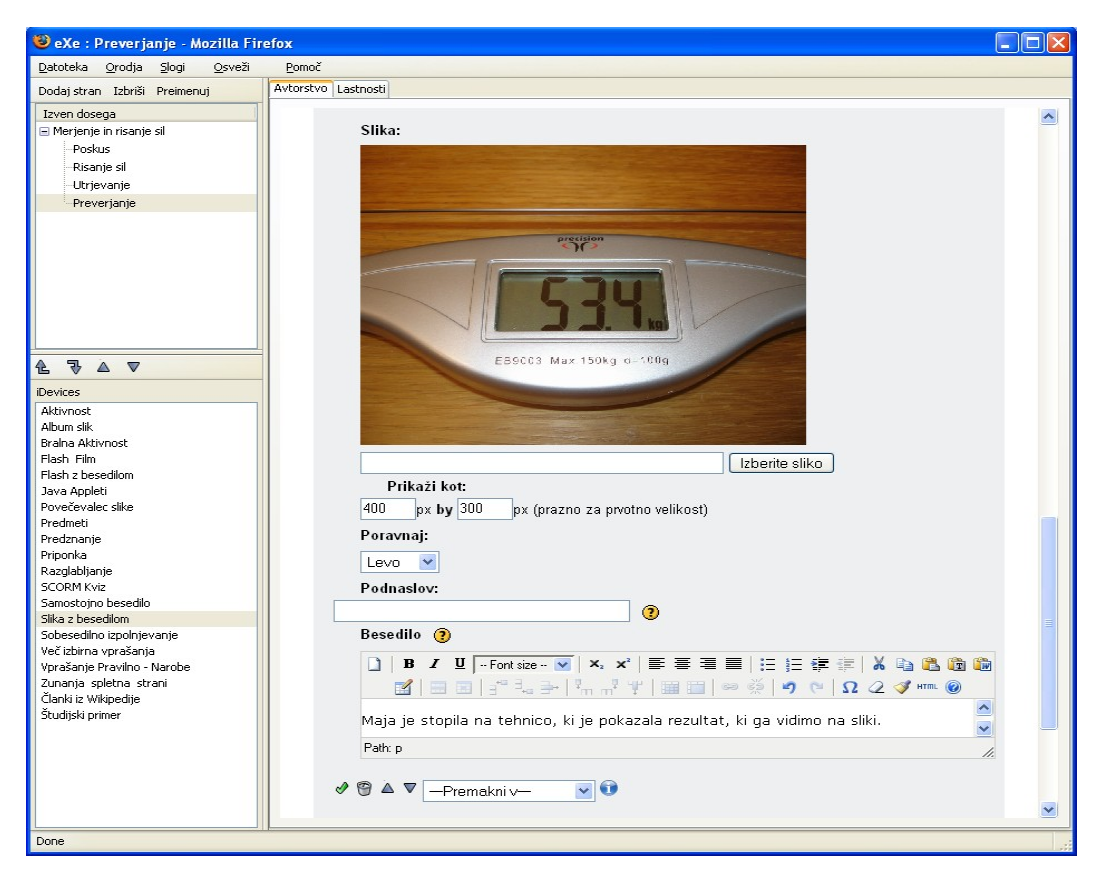

Sliko poiščemo s klikom na izberi sliko. Določimo lahko velikost prikaza slike in poravnavo. Besedilo se oblije v skladu s to poravnavo.

### Študijski primer

Študijski primer je zanimiv element, ki omogoča »skrivanje« enega dela snovi.

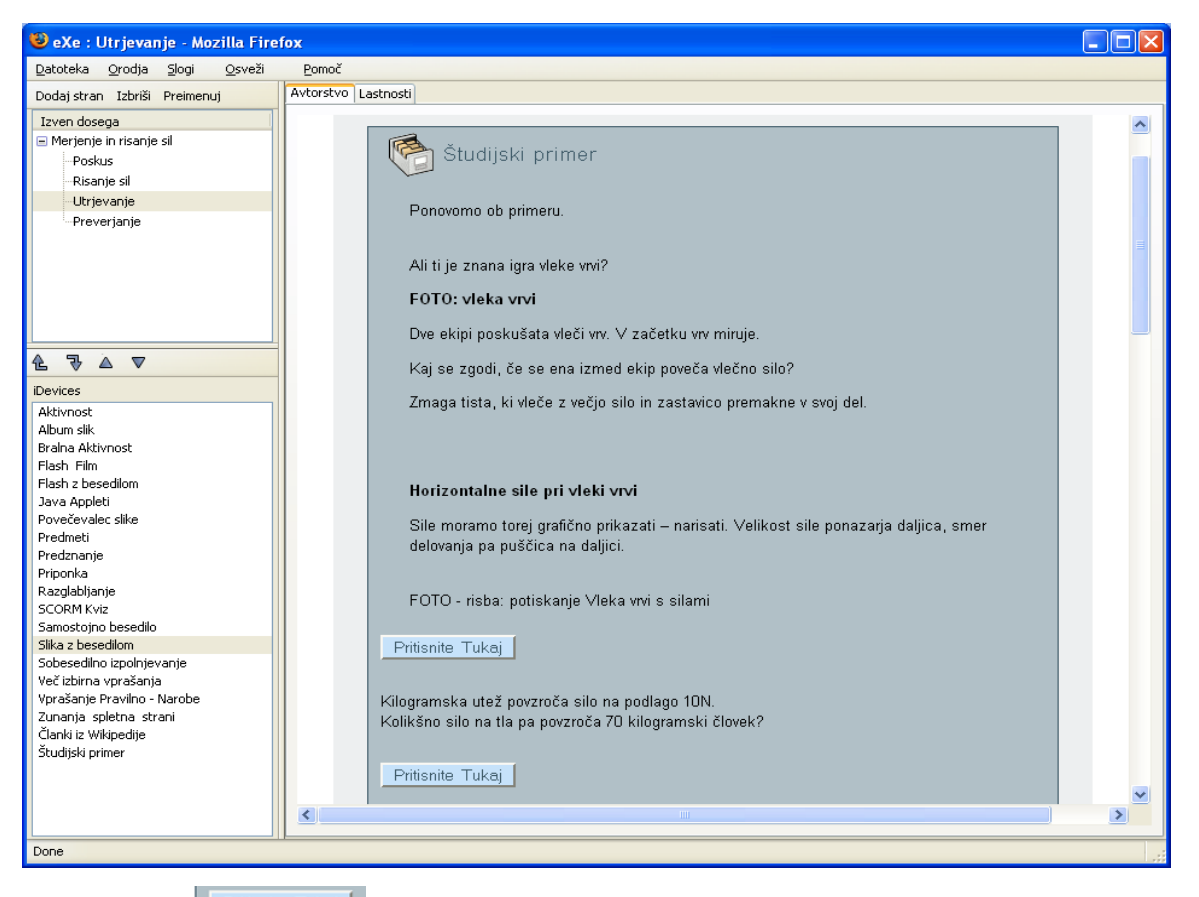

S klikom na Pritsnite Tukaj se prikaže še drugi del. V element ni mogoče vstaviti slike, ker je velika pomanjkljivost tega elementa in nekoliko omejuje njegovo uporabnost. Besedilo posameznih delov elementa lahko spreminjamo v skladu z možnostmi urejevalnika, kar prikazuje spodnja slika.

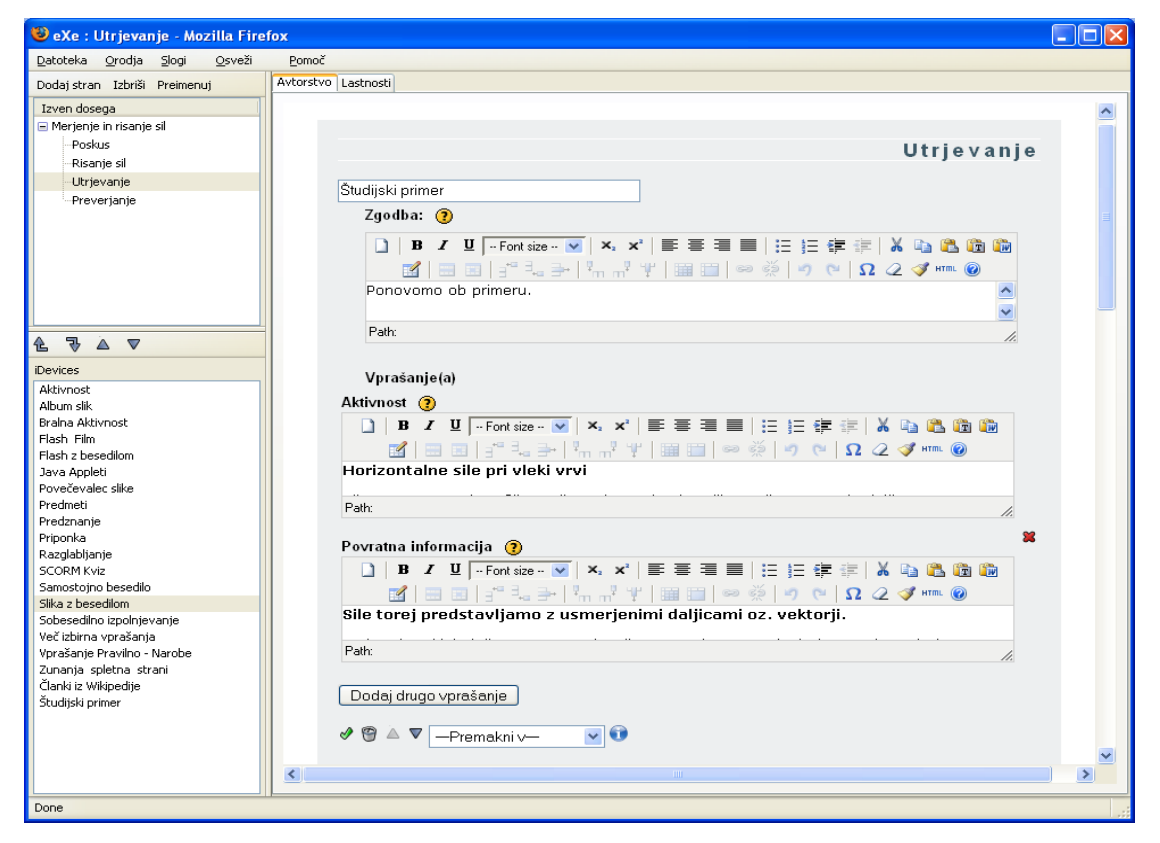

### Članki iz Wikipedije

Zelo priročen in zanimiv element omogoča neposredno snemanje člankov iz Wikipedije. Edina omejitev je število člankov v slovenskem jeziku. Mogoče je smiselno kakšno temo podrobno opisati, jo vključiti na Wikipedijo in nato sneti članek. S tem omogočite razvijanje proste enciklopedije, članek pa je na voljo širši javnosti, ki ga lahko razširi in posodobi.

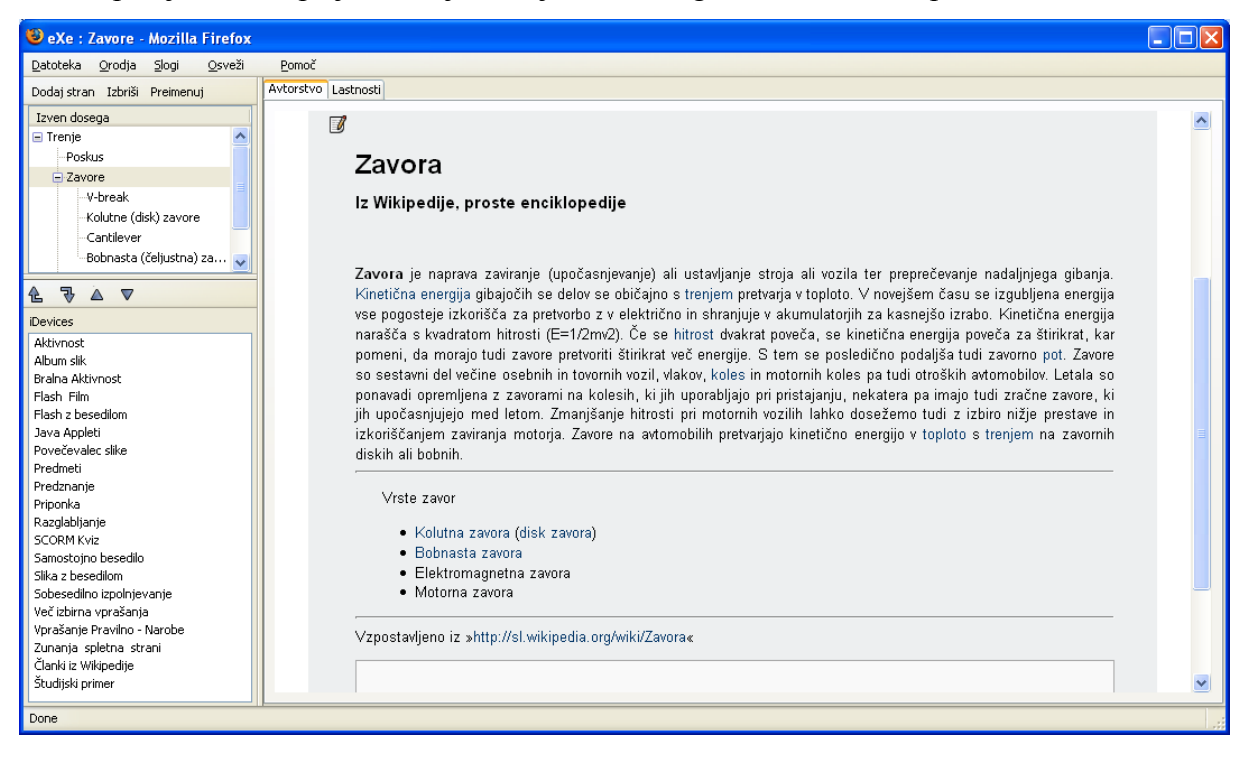

# Preverjanje znanja

#### SCORM kviz

SCORM kviz omogoča sestavljanje različnih tipov vprašanj, vendar je avtorju tega sestavka povzročal nekaj težav (zgleda napake v programu) v kombinaciji z moodleom, zato je uporabil preostale elemente za preverjanje, na katerih temelji tudi SCORM kviz.

#### Samobesedilno izpolnjevanje

Nekoliko nenavadno ime elementa nakazuje na nalogo vstavljanja manjkajočih besed. Naloge zgledajo takole:

| 😻 eXe : Preverjanje - Mozilla Fire                               | efox                                                                       |   |
|------------------------------------------------------------------|----------------------------------------------------------------------------|---|
| Datoteka Orodja Slogi Osveži                                     | Pomoč                                                                      |   |
| Dodaj stran Izbriši Preimenuj                                    | Avtorstvo Lastnosti                                                        |   |
| Izven dosega<br>Vrste sil<br>Poskus<br>Utrjevanje<br>Preverjanje | Sobesedilno izpolnjevanje<br>Preberi odstavek in vstavi manjkajoče besede. |   |
| <b>₹</b> ₹``                                                     | Silo povzročajo telesa. Nekatere sile delujejo ob, druge pa na             |   |
| iDevices                                                         | Sile lanko povzrocajo na opazovanih telesih. Nekatere spremembe oblike se  |   |
| Aktivnost<br>Album slik<br>Bralna Aktivnost<br>Flash Film        | Predložite                                                                 |   |
| Flash z besedilom                                                |                                                                            |   |
| Java Appleti<br>Povečevalec slike<br>Predmeti<br>Predznanje      |                                                                            | > |
| Done                                                             | Γ                                                                          |   |

Sestavljanje naloge je enostavno. Besedilo vpišemo v predvideno okno ter označimo tiste besede, ki

se naj skrijejo.

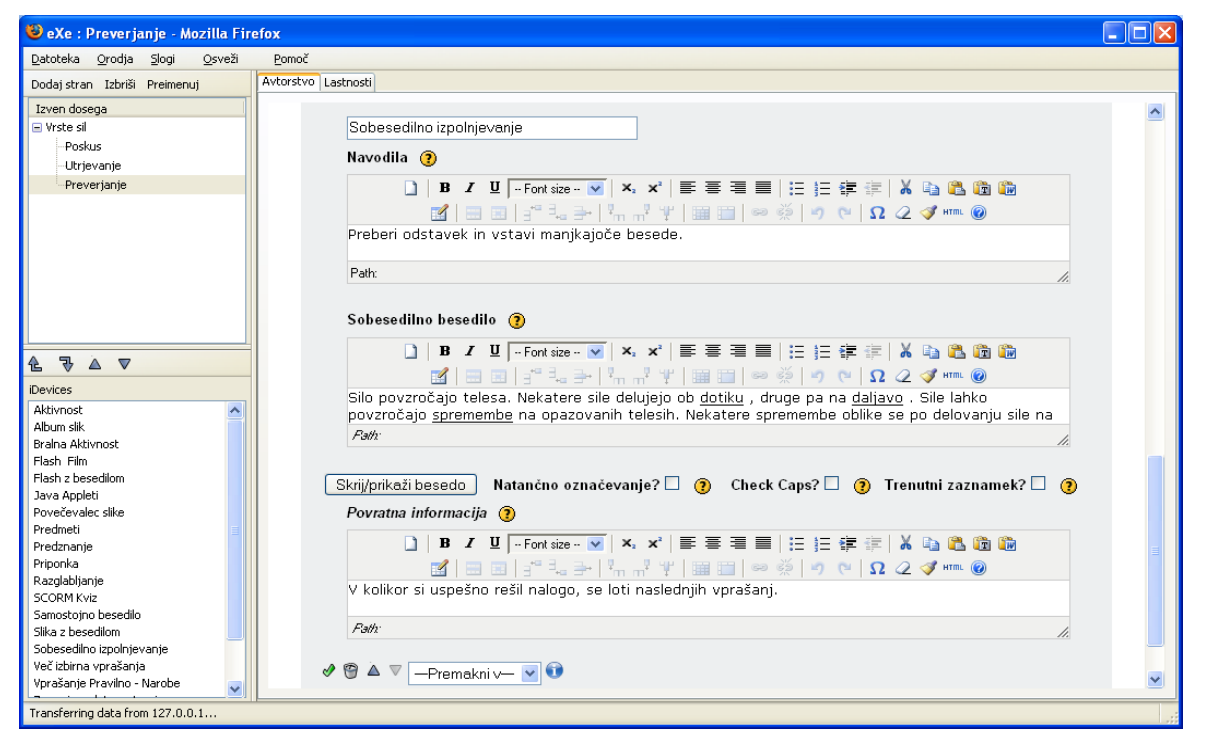

Zadeva zna biti zanimiva, vendar pa se je po objavi avtorjevega SCORM-a na moodleu pojavile težave – ne glede odgovor so bili rezultati pravilni. Dobro preverite ali zadeva na vašem sistemu tudi deluje.

#### Večizbirna vprašanja

Večizbirna vprašanja so vprašanja objektivnega tipa z enim pravilnim odgovorom. Pri vsaki možnosti je mogoče napisati tudi povratno informacijo.

| 🕲 eXe : Preverjanje - Mozilla Fir                                                                                                    | efox 📃                                                                                                    |  |
|----------------------------------------------------------------------------------------------------|----------------------------------------------------------------------------------------------------|--|
| <u>D</u> atoteka <u>O</u> rodja <u>S</u> logi <u>O</u> sveži                                                                           | Pomoč                                                                                                    |  |
| Dodaj stran Izbriši Preimenuj                                                                                                    | Avtorstvo Lastnosti                                                                                                    |  |
| Izven dosega<br>Utrjevanje<br>Preverjanje<br>♥<br>Devices                                                                              | Več izbirna vprašanja<br>Izberite primere, v katerih sile delujejo na dotik.                                                  |  |
| Aktivnost<br>Album slik<br>Bralna Aktivnost<br>Flash Film<br>Flash z besedilom<br>Java Appleti<br>Povečevalec slike<br><u>Dredmeti</u> | <ul> <li>magnet pritegne zebelj</li> <li>nogometaš brcne žogo</li> <li>jabolko pada</li> <li>Voč izbirno voročanjo</li> </ul> |  |
| Done                                                                                                    |                                                                                                    |  |

V načinu urejanja zgleda element takole:

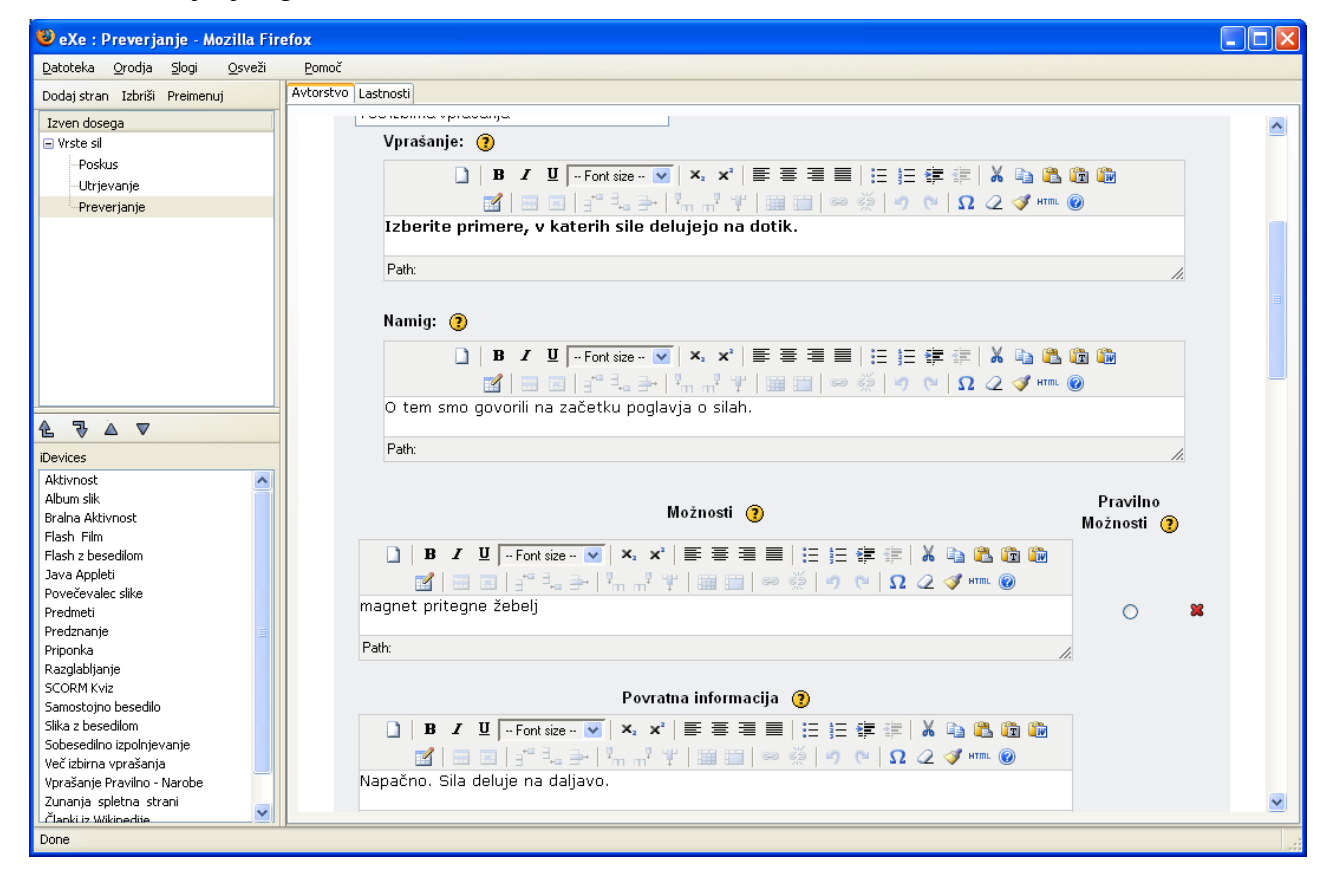

#### Vprašanje Pravilno – Narobe

Vprašanja Pravilno – Narobe ni potrebno posebej predstavljati. Sestavljanje je podobno, kot v prejšnjem primeru.

Ostali elementi (iDevices) delujejo na podoben način ali so kombinacija zgoraj opisanih.

# Integracija obstoječih SCORM-ov

Integracija obstoječih SCORM-ov se izvede z izbiro ukaza »vstavi paket.

# Urejanje izgleda paketa

Na izbiro imamo nekaj pripravljenih slogov, ki jih lahko izberemo. Izbira slogov ni ravno velika.

# Nastavitve jezika

V programu lahko nastavimo jezik v meniju Orodja / Prednostne nastavitve.

# Shranjevanje SCORM-ov

Program eXe pri svojem delu shranjuje projekt kot .elp datoteko in ne kot SCORM paket. Projekt lahko izvozimo na več načinov, zanima nas pa predvsem izvoz v SCORM.

Izvoz v SCORM 1.2 izvedemo, kot ga prikazuje desna slika, določiti pa je potrebno le ime datoteke. Dobljeni SCORM paket je v obliki *.zip* datoteke, ki jo kasneje uvozimo v LMS (Learning Managment System) oz. v učno okolje.

### Sklepna misel

Izdelava SCORM paketov z eXe Editorom je kljub nekaterim pomanjkljivostim in napakam enostavna in praktična. Program nima veliko možnosti urejanja ter s tem izdelave nekega zelo zanimivega dizajna. Program je pomanjkljiv predvsem na multimedijskem področju. Ker je namenjen nestrokovnjakom za oblikovanje spletnih strani, je nekoliko nenavadno, da je mogoče vstavljati le flash video posnetke, ki jih večina uporabnikov ne pozna. Priprava le-teh in

komprimiranje zahtevata kar nekaj iznajdljivosti.

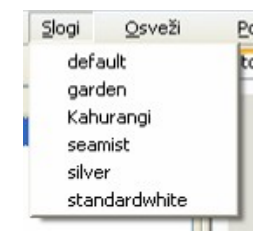

| 🕹 http://127.0.0.1:8081 - eX 🔳 🗖 📐 | 3 |
|------------------------------------|---|
| Izberite Jezik                     |   |
| sl: Slovenian 🔽                    |   |
| Vredu Prekliči                     |   |
| Done                               |   |

| Datoteka                            | Orodja           | Slogi                            | <u>O</u> sveži                                       | Pomoč         |
|-------------------------------------|------------------|----------------------------------|------------------------------------------------------|---------------|
| <u>N</u> ova<br><u>O</u> dpri       | Ctrl+N<br>Ctrl+O | reimen                           | uj                                                   | Avtorstvo     |
| <u>S</u> hrani<br>Shr <u>a</u> ni I | Ctrl+S<br>kot    |                                  |                                                      |               |
| Izvoz                               |                  | 50                               | ORM 1.2                                              |               |
| Integra                             | cija I           | IM:<br>Spl<br><u>P</u> o:<br>Te: | 5 vsebinski<br>letna stran<br>samezna sti<br>xt_File | paket<br>Fran |